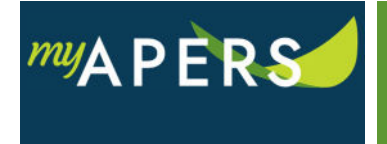

**Purpose:** The purpose of this function is to print a work report in PDF format to keep for your records.

**Step 1:** From the main menu, select the Account tab.

| Home    | Employer Info | Account | Roster | Seminars | Admin | FAQs |  |
|---------|---------------|---------|--------|----------|-------|------|--|
| Account |               |         |        |          |       |      |  |

**Step 2:** On the Account page in the transactions list, select the row with the report you want to print and click on it until it turns blue.

| Home                                                           | Employer I                                                       | nfo Account                                                | Roster                                                                 | Seminars Admin FAQs                                                                                                    |                                                          |                                                                                              |                                                           |                                                |   |                                                                   |                                                                                                    |
|----------------------------------------------------------------|------------------------------------------------------------------|------------------------------------------------------------|------------------------------------------------------------------------|----------------------------------------------------------------------------------------------------|----------------------------------------------------------|----------------------------------------------------------------------------------------------|-----------------------------------------------------------|------------------------------------------------|---|-------------------------------------------------------------------|----------------------------------------------------------------------------------------------------|
| Account                                                        |                                                                  |                                                            |                                                                        |                                                                                                    |                                                          |                                                                                              |                                                           |                                                |   |                                                                   |                                                                                                    |
| Nickname: 20922-1 D<br>Trans Type: All<br>Payment Status: Open |                                                                  | 20922-1 DREW COUNTY - Bi-weekly                            |                                                                        |                                                                                                    | ~                                                        | Upload File 👻                                                                                | File History                                              | e                                              |   |                                                                   |                                                                                                    |
|                                                                |                                                                  | All                                                        | ~                                                                      |                                                                                                    |                                                          | Manual Report -                                                                              |                                                           |                                                |   |                                                                   |                                                                                                    |
|                                                                |                                                                  | Open 🗸                                                     |                                                                        |                                                                                                    |                                                          | Make Payment                                                                                 | Payment History                                           |                                                |   |                                                                   |                                                                                                    |
| Report St                                                      | aport Status:                                                    |                                                            |                                                                        |                                                                                                    |                                                          |                                                                                              |                                                           |                                                |   |                                                                   |                                                                                                    |
|                                                                |                                                                  |                                                            |                                                                        |                                                                                                    |                                                          |                                                                                              |                                                           |                                                |   |                                                                   |                                                                                                    |
|                                                                |                                                                  |                                                            |                                                                        |                                                                                                    |                                                          |                                                                                              |                                                           |                                                |   |                                                                   |                                                                                                    |
| Tools                                                          | Activity Dat                                                     | te Trans#                                                  | Trans Type                                                             | Trans Identifier                                                                                                    | Report<br>Status                                         | Due Date                                                                                     | Balance                                                   | Payment Status                                 |   | Original Amount                                                   | Reporting Group Name                                                                                 |
| Tools<br>Actions                                               | Activity Dat                                                     | te Trans #<br>7 234629                                     | Trans Type<br>Work Report                                              | Trans Identifier<br>Work Report: 05/01/2017-05/14/2017                                                                                                    | Report<br>Status<br>Pendin                               | Due Date                                                                                     | Balance<br>\$0.00                                         | Payment Status<br>Open                         |   | Original Amount<br>\$0.00                                         | Reporting Group Name<br>20922-1 DREW COU                                                             |
| Tools<br>Actions<br>Actions                                    | Activity Dat<br>05/09/201<br>05/17/201                           | te Trans#<br>7 234629<br>7 236159                          | Trans Type<br>Work Report<br>Work Report                               | Trans Identifier<br>Work Report: 05/01/2017-05/14/2017<br>Work Report: 03/06/2017-03/19/2017                                                                             | Report<br>Status<br>Pendin<br>Releas                     | Due Date                                                                                     | Balance<br>\$0.00<br>\$22,306.68                          | Payment Status<br>Open<br>Open                 | - | Original Amount<br>\$0.00<br>\$22,306.68                          | Reporting Group Name<br>20922-1 DREW COU<br>20922-1 DREW COU                                         |
| Tools<br>Actions<br>Actions<br>Actions                         | Activity Dat<br>05/09/2011<br>05/17/2011<br>05/10/2011           | te Trans #<br>7 234629<br>7 236159<br>7 232750             | Trans Type<br>Work Report<br>Work Report<br>Work Report                | Trans Identifier<br>Work Report. 05/01/2017-05/14/2017<br>Work Report. 03/00/2017-03/19/2017<br>Work Report. 02/20/2017-03/05/2017                                       | Report<br>Status<br>Pendin<br>Releas<br>Pendin           | bue Date<br>Due Date<br>00<br>03/30/2017<br>03/17/2017                                       | Balance<br>\$0.00<br>\$22,306.68<br>\$16,337.58           | Payment Status<br>Open<br>Open<br>Open         |   | Original Amount<br>\$0.00<br>\$22,306.68<br>\$16,337.58           | Reporting Group Name<br>20922-1 DREW COU<br>20922-1 DREW COU<br>20922-1 DREW COU                     |
| Tools<br>Actions<br>Actions<br>Actions<br>Actions              | Activity Dat<br>05/09/201<br>05/17/201<br>05/10/201<br>05/03/201 | te Trans #<br>7 234629<br>7 236159<br>7 232750<br>7 233863 | Trans Type<br>Work Report<br>Work Report<br>Work Report<br>Work Report | Trans Identifier<br>Work Report: 05/01/2017-05/14/2017<br>Work Report: 03/06/2017-03/19/2017<br>Work Report: 02/20/2017-03/05/2017<br>Work Report: 04/03/2017-04/15/2017 | Report<br>Status<br>Pendin<br>Releas<br>Pendin<br>Pendin | Due Date<br>19<br>19<br>19<br>19<br>10<br>10<br>10<br>10<br>10<br>10<br>10<br>10<br>10<br>10 | Balance<br>\$0.00<br>\$22,306.68<br>\$16,337.58<br>\$0.00 | Payment Status<br>Open<br>Open<br>Open<br>Open |   | Original Amount<br>\$0.00<br>\$22,306.68<br>\$16,337.58<br>\$0.00 | Reporting Group Name<br>20922-1 DREW COU<br>20922-1 DREW COU<br>20922-1 DREW COU<br>20922-1 DREW COU |

**Step 3:** Click on the Tools link, click Reports, and then select Print Work Report from the dropdown menu. This action will print the report in a PDF version. All done.

| 0       |                 |                                                                     |                                             |                           |            |   |
|---------|-----------------|---------------------------------------------------------------------|---------------------------------------------|---------------------------|------------|---|
|         | Activity Date   | Trans #                                                             | Trans Type                                  | Trans Identifier          |            | R |
| Reve    | Revert Settings |                                                                     | 292708 Work Report Work Report: 06/16/2018- |                           |            | s |
| a: Adva | anced Sort      | 292671                                                              | Work Report                                 | 05/04/2018                |            |   |
| P Rep   | orts            | Enrollment Billing Premium Report for Employer<br>Print Work Report |                                             |                           | 06/2018    | S |
| Ø Refr  | esh             |                                                                     |                                             |                           | 13/2018    | S |
| Actions | 07/18/2018      | Employer P                                                          | ayment Subm                                 | 18/2018                   | S          |   |
| Actions | 07/18/2018      | Contribution                                                        | ns Detail Repo                              | 29/2018                   | S          |   |
| Actions | 07/18/2018      | Work Histor                                                         | y Exceptions I                              | 11/2018                   | S          |   |
| Actions | 07/18/2018      | Employer C                                                          | ontributions S                              | 25/2018                   | S          |   |
| Actions | 07/18/2018      | 292675                                                              | Work Report                                 | Work Report: 05/26/2018-0 | 06/01/2018 | S |